# Boletín

# Fediamante Juntos Construimos Sueños

### AHORRO VOLUNTARIO O CONTRACTUAL

### ¿CÓMO PUEDO HACER AHORRO PROGRAMADO?

**1.** El ahorro programado lo puedes hacer a partir de **\$10.000 pesos mensuales.** 

 Se debe realizar por al menos tres meses antes de solicitar su devolución total o parcial.

**3.** Debe solicitar el retiro con al **menos 15 días de anticipación.** 

Se generan rendimientos del 1.0%
E.A. equivalentes al 0.08% N.M.V.

05. No tiene cuota de manejo.

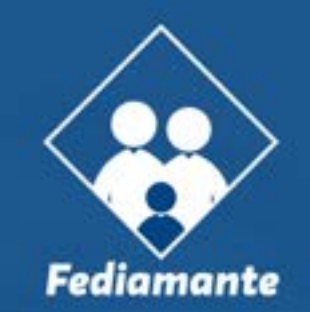

### Descubre más sobre los Auxilios de Fediamante en este video

Auxilios de Fediamante

FEDIAMANTE

1,000,000 views

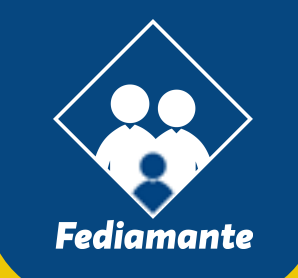

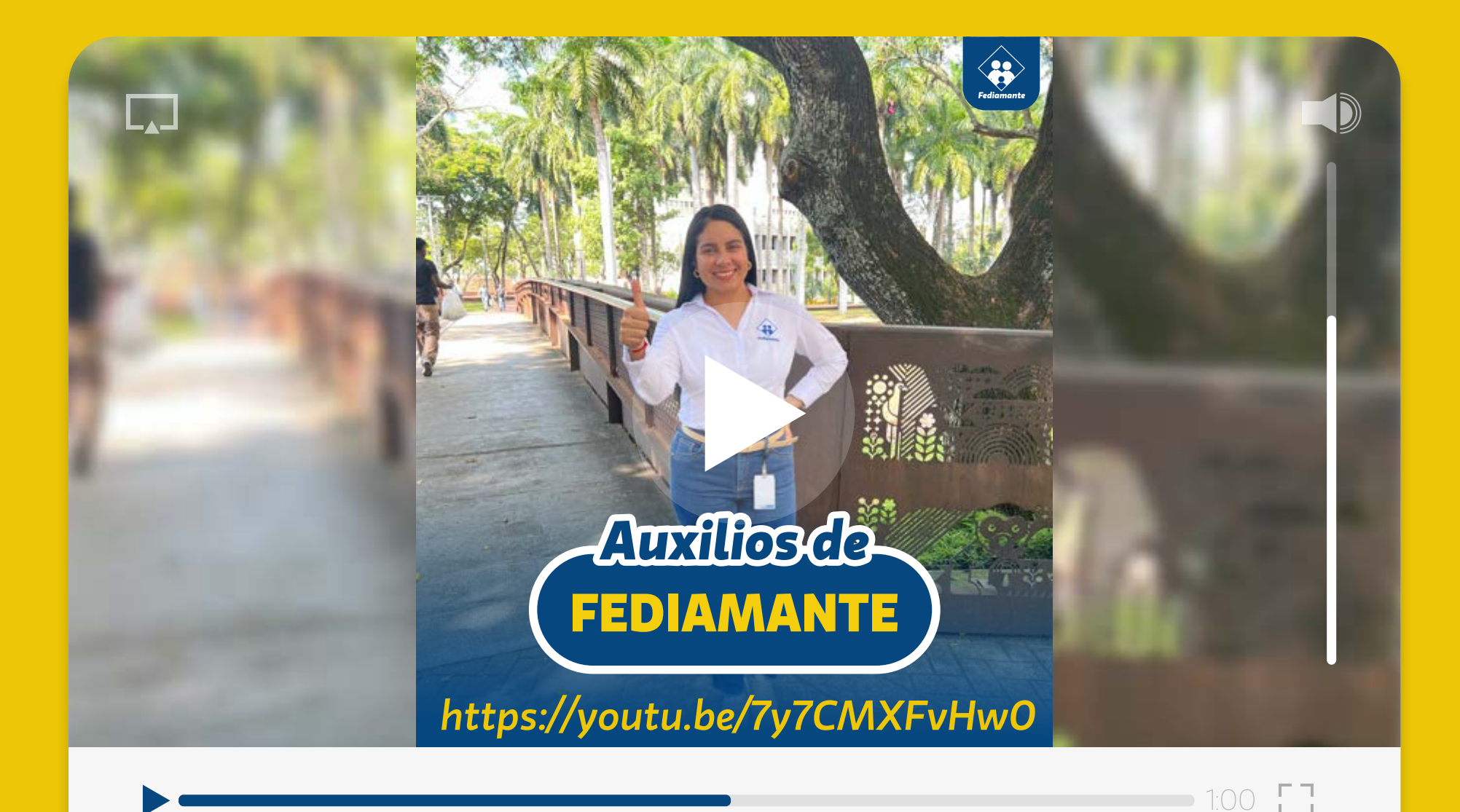

## NUEVO ACCESO A TU ESTADO DE CUENTA

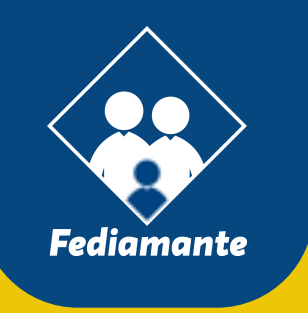

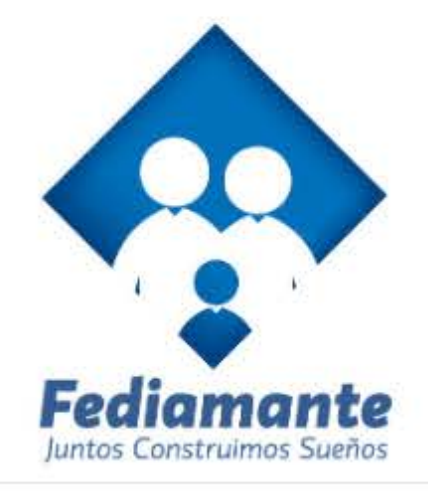

#### Ingrese por favor su usuario

Ingrese su identificacion

#### Continuar

0

¿Olvidó su usuario?

#### Accede a tu estado de cuenta así:

• Ingresa a https://fediamante.com.co y elige la opción "consulta tu estado de cuenta".

• Una vez ingreses, debes digitar tú usuario (número de cedula).

• Cuando el sistema le pida clave, darás clic en la opción *"olvidé mi clave"*.

• Se te dará la opción de elegir entre enviar clave por *mensaje de texto o al correo electrónico*, por lo cual debes elegir una.

 Apenas recibas tu nueva contraseña, ingresa al sistema y cámbiala por una nueva que tenga entre cuatro (4) y ocho (8) números.

• En el siguiente paso debes ingresar una frase de seguridad y elegir una imagen de seguridad.

 Hecho lo anterior, se solicitará autorización para el tratamiento de tus datos personales.

 Una vez culminado este proceso de autenticación, el sistema pedirá nuevamente que digite su usuario y contraseña, donde debes validar que ya aparezca tu imagen y frase de seguridad antes del ingreso.

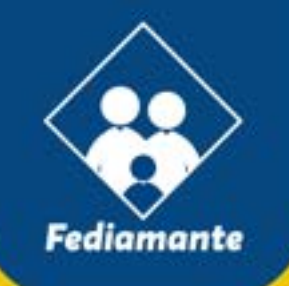

### illegó el chat Bot fediamante!

Ya tenemos activo nuestro **Chatbot Fediamante.** Escríbenos al WhastApp **3128249084.** Ten encuenta las siguientes opciones:

- Vincularse al fondo, digite 1.
- Apertura y modificación de ahorros voluntarios, digite 2.
- Solicitud de créditos, digite 3.
- Consulta estado de cuenta (créditos, ahorros y pólizas), digite 4.
- Información sobre convenios (Seguro de vida, previsión exequial o planes de celular), digite 5.
- Solicitud de auxilios, digite 6.
- Retiros y cruces de ahorros, digite 7.
- Retiros definitivos, digite 8.
- Descuentos de nómina, digite 9.
- Otras inquietudes, digite 0.

### **MUCHAS GRACIAS**

# Fediamante Juntos Construimos Sueños